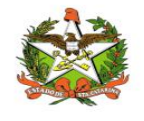

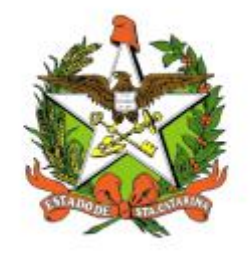

# SECRETARIA DE ESTADO DA SAÚDE DE SANTA CATARINA

# MANUAL DO USUÁRIO Sistema Vigilantos4 - Módulo Supervisão

FLORIANÓPOLIS / SC

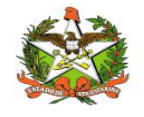

# GOVERNO DO ESTADO DE SANTA CATARINA

#### GOVERNADOR

CARLOS MOISES

#### SECRETARIA DE ESTADO DA SAÚDE

#### SECRETÁRIO

ANDRÉ MOTTA RIBEIRO

#### SECRETÁRIO ADJUNTO

ALEXANDRE LENCINA FAGUNDES

#### SUPERINTENDÊNCIA DE GESTÃO ADMINISTRATIVA - SGA

LUCIANO JORGE KONESCKI

DIRETORIA DA TECNOLOGIA DA INFORMAÇÃO E GOVERNANÇA ELETRÔNICA

**BIANCA PINTO VIEIRA** 

Agosto - 2021

SECRETARIA DE ESTADO DA SAÚDE

DIRETORIA DA TECNOLOGIA DA INFORMAÇÃO E GOVERNANÇA ELETRÔNICA

Rua Esteves Júnior, 390 –6º andar - Centro - CEP: 88015-530 – FLORIANÓPOLIS / SC.

Fone: (48) 3664-7327 - E-MAIL: ditig@saude.sc.gov.br

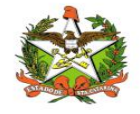

## Sumário

| Sumário                                      | 3  |
|----------------------------------------------|----|
| 1. Introdução                                | 4  |
| 2. Solicitação de senhas                     | 5  |
| 3. Acesso ao Sistema                         | 6  |
| Requisitos                                   | 6  |
| Para iniciar o uso do Vigilantos             | 6  |
| Acessando sua conta                          | 6  |
| 4. Módulos do Sistema Vigilantos             | 8  |
| 5. Supervisão - Módulo do Sistema Vigilantos | 9  |
| 6. Módulo Supervisão                         | 10 |
| Opções de Navegação                          | 10 |
| Supervisão                                   | 14 |
| Assessoria                                   | 27 |
| Reconhecimento Geográfico                    | 31 |
| Plano de Contingência                        |    |
| Recursos Humanos                             |    |
| Recursos Financeiros                         | 41 |
| Relatórios                                   | 45 |
| GERSA Sintético                              | 46 |
| Diretoria                                    |    |
| Cadastros Auxiliares                         | 51 |
| Fonte Pagadora                               | 52 |

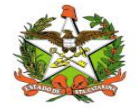

#### 1. Introdução

O módulo SUPERVISOR Administrativo do sistema Vigilantos permite monitorar e controlar, Rotina, Supervisão, Assessoria, Reconhecimento Geográfico, Plano de contingência, Recursos Humanos, Recursos financeiros, na aba Relatórios o Gersa Sintético e Diretoria e por fim, em Cadastros Auxiliares o item Fonte Pagadora para o estado de Santa Catarina.

O presente documento é parte integrante da usabilidade do sistema VIGILANTOS tem como principal objetivo descrever de forma detalhada toda a interação entre o usuário e a ferramenta VIGILANTOS4, através de seus módulos.

O Vigilantos é utilizado pela DIVE - Diretoria de Vigilância Epidemiológica de Santa Catarina para o gerenciamento de suas diversas atribuições. O sistema conta com vários módulos desenvolvidos especificamente para cada uma dessas atribuições, sendo eles: Câncer, ILTB, Fórmula Infantil SIALIE, SIALIE Palivizumabe, PCD (Programa Controle da Dengue), Focos, Atrópodes e Peçonhentos, SINETI, Sala de Parto, PNEM, Supervisão, Registro de Atividades e Sobreaviso.

Assim, todos os módulos do VIGILANTOS serão constantemente submetidos a processos rigorosos de auditoria.

Responsável por todos os processos da DIVE, o VIGILANTOS, Sistema responsável pelos módulos que atendem as gerências da DIVE GEZOO, GEVRA, GEIST, GEVIM. Permite o controle e processamento sobre as atividades relativas as doenças agudas e imunização, doenças sexualmente transmissíveis, vírus, agravos, vigilância, e analise de dados referente ao perfil epidemiológico dessas doenças.

| Símbolo /   | Descrição                                   |
|-------------|---------------------------------------------|
| Abreviatura |                                             |
| CID         | Classificação Internacional de Doenças      |
| CNS         | Cartão Nacional de Saúde                    |
| BPA         | Boletim de Produção Ambulatorial            |
| ATPCD       | Área Técnica de Pessoas com Deficiência     |
| SIA         | Sistema de Informações Ambulatoriais do SUS |
| CCR         | Centro Catarinense de Reabilitação          |
| SUS         | Sistema Único de Saúde                      |

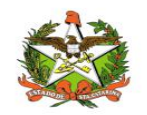

### 2. Solicitação de senhas

As senhas devem ser solicitadas através do e-mail dive@saude.sc.gov.br, com as seguintes informações:

- a. Nome completo;
- b. CPF;
- c. Tipo de acesso (Município ou Regional);
- d. Regional vinculada:
- e. Local de trabalho e município;
- f. Telefone;
- g. E-mail.

Os dados serão enviados para o setor responsável pela confecção das senhas e o solicitante receberá, por e-mail, um nome de usuário e uma senha padrão que deverá ser alterada no primeiro acesso. Caso o usuário esqueça a senha é possível alterá-la no local indicado na Figura 1. É requerida a digitação do nome de usuário e, após clicar em "Recuperar Senha" será enviado uma mensagem para o e-mail cadastrado no sistema com orientações para troca de senha.

| VIGILANTOS                        |  |
|-----------------------------------|--|
| Entrar                            |  |
| exemplo                           |  |
|                                   |  |
| Entrar                            |  |
| Painel de Indicadores Câncer      |  |
| Painel de Indicadores Tuberculose |  |
|                                   |  |

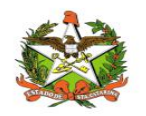

### 3. Acesso ao Sistema

#### Requisitos

Para acessar o Vigilantos, você precisa:

✓ Uma conexão com a Internet (recomenda-se banda larga);

#### Para iniciar o uso do Vigilantos

Antes de usar os recursos do Vigilantos, é necessário que você tenha um usuário e senha válidos para acesso. Caso não tenha um usuário, você deve entrar em contato com a Diretoria de Vigilância Epidemiológica.

O link para acesso ao sistema é: <u>http://vigilantos.dive.sc.gov.br/</u>

O sistema Vigilantos pode ser acessado de duas formas:

- Através do link http://vigilantos.dive.sc.gov.br/
- Através do site da DIVE (http://www.dive.sc.gov.br/), clicando no ícone do Sistema Vigilantos na porção inferior direita da página (Figura 2).

#### Acessando sua conta

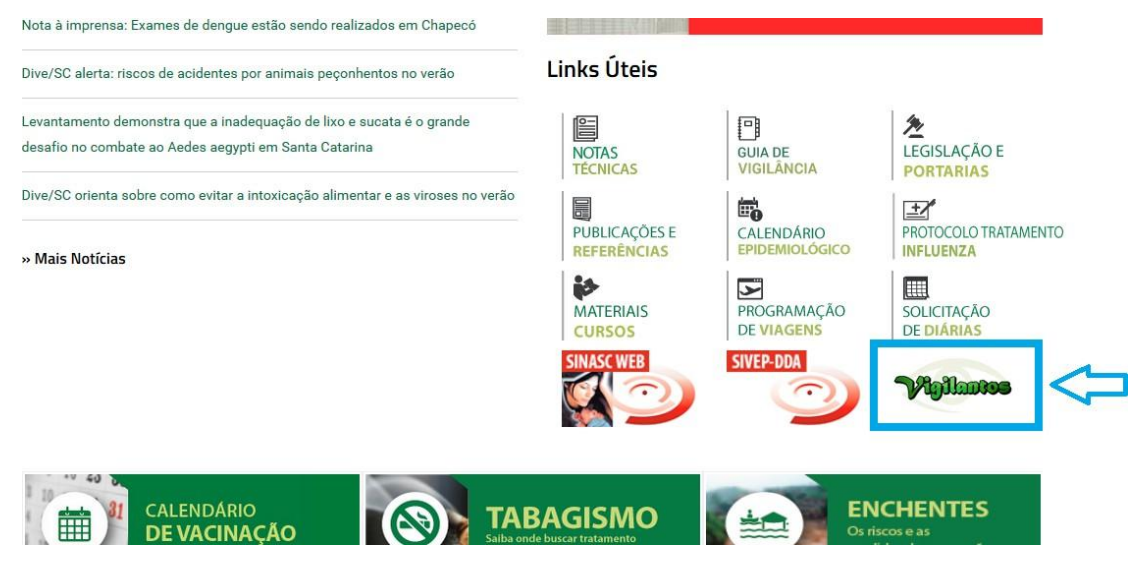

Figura 2: Site da Diretoria de Vigilância Epidemiológica (DIVE).

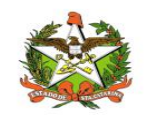

Na página inicial será necessário preencher os campos mostrados na Figura 3 com o nome de usuário e senha.

|        | VIGILANTOS          |
|--------|---------------------|
|        | Entrar              |
| Login  |                     |
| Senha  |                     |
| Entrar | Esqueceu sua senha? |
| 8      |                     |
|        |                     |

Figura 3: Página inicial do sistema Vigilantos.

Após clicar em "Entrar" será dado acesso à página principal do sistema, conforme pode ser visualizado na Figura 4. A partir desta página é possível acessar as funcionalidades (vide explicações nos próximos itens).

Em seguida, o usuário terá a opção de clicar conforme escolha desejada, onde visualizara o ícone do modulo disponível conforme figura 3.1.

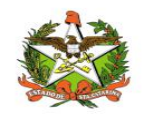

### 4. Módulos do Sistema Vigilantos

No Vigilantos, a navegação entre os módulos é feita através de um <u>menu lateral esquerdo</u>, e as configurações na parte <u>superior</u>, conforme a figura abaixo:

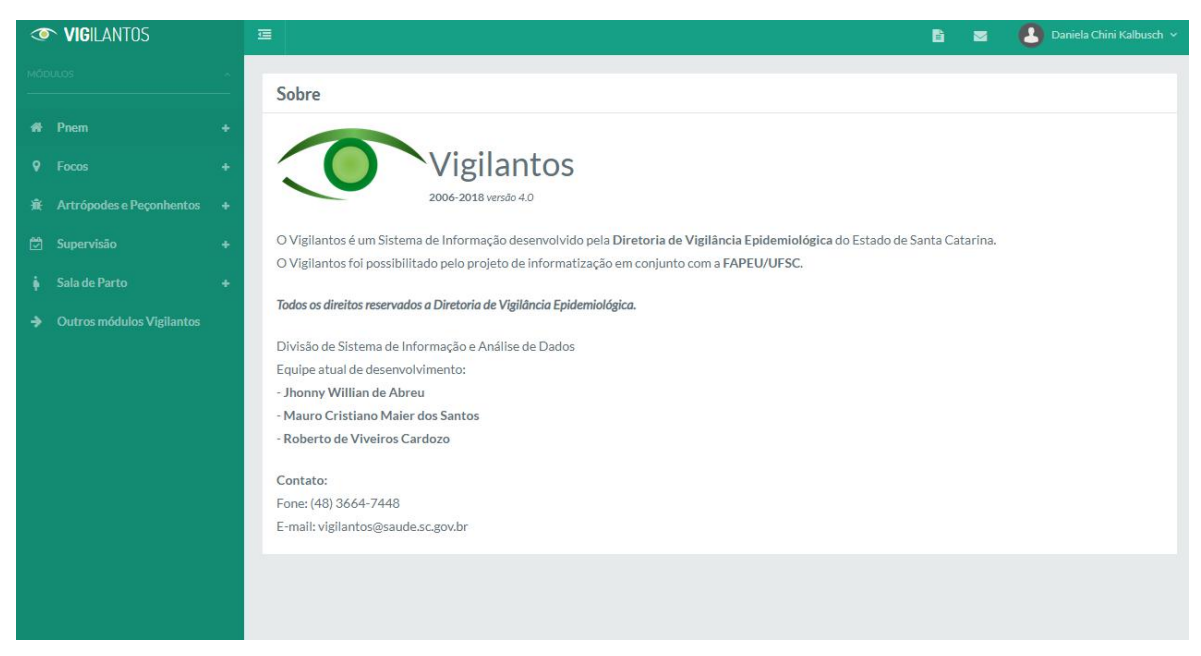

Figura 3.1: Página inicial do sistema Vigilantos com os modulos disponíveis

Descrição rápida dos itens de menu:

Módulos: Visualiza as funcionalidades dos módulos;

Nome do usuário: Possui opções como sair do sistema;

Ícone mensagem: envio de mensagem ao suporte do sistema e visualização de suas mensagens;

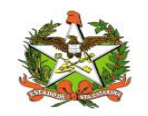

# 5. Supervisão - Módulo do Sistema Vigilantos

No Vigilantos, a navegação entre os módulos é feita através de um <u>menu lateral esquerdo</u>, e as configurações na parte <u>superior</u>, conforme a figura abaixo:

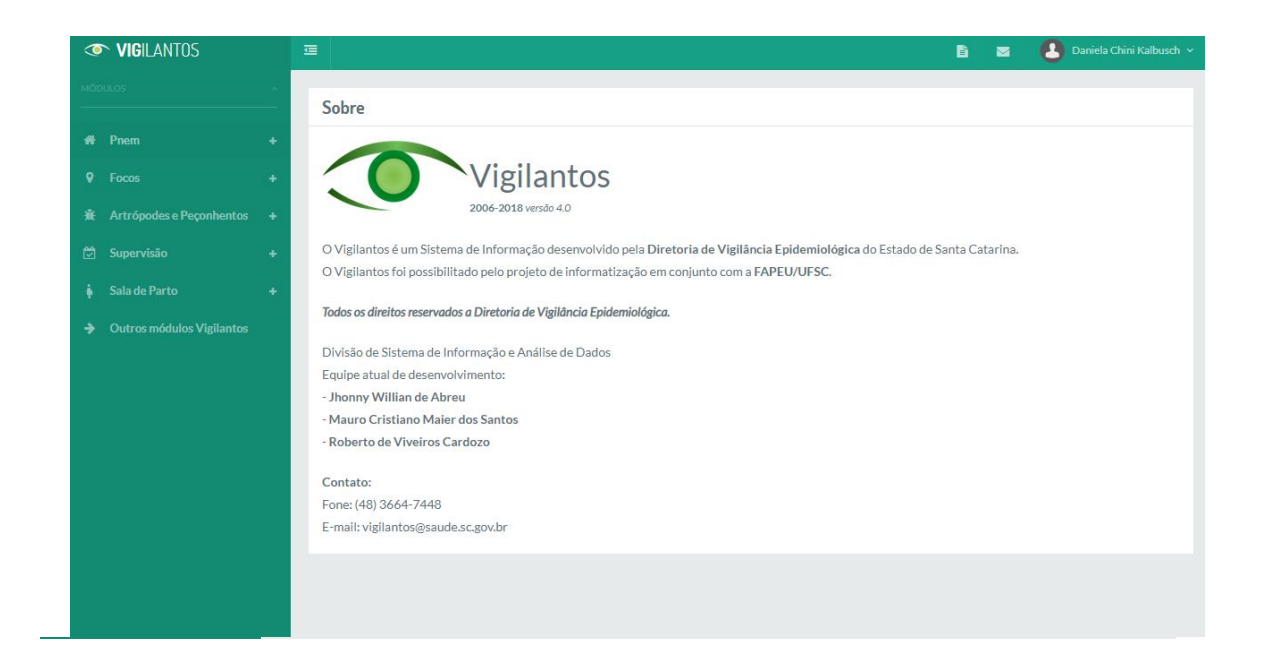

Descrição rápida dos itens de menu:

Focos: Visualiza as funcionalidades do módulo focos dengue;

Nome do usuário: Possui opções como sair do sistema;

Ícone mensagem: envio de mensagem ao suporte do sistema e visualização de suas mensagens;

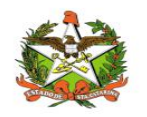

### 6. Módulo Supervisão

#### Opções de Navegação

As funcionalidades do módulo são divididas em 9 itens: <u>Rotina, Supervisão, Assessoria,</u> <u>Reconhecimento Geográfico, Plano de contingência, Recursos Humanos, Recursos financeiros,</u> na aba Relatórios o <u>Gersa Sintético e Diretoria</u> e por fim, em <u>Cadastros Auxiliares</u> o item <u>Fonte Pagadora</u>.

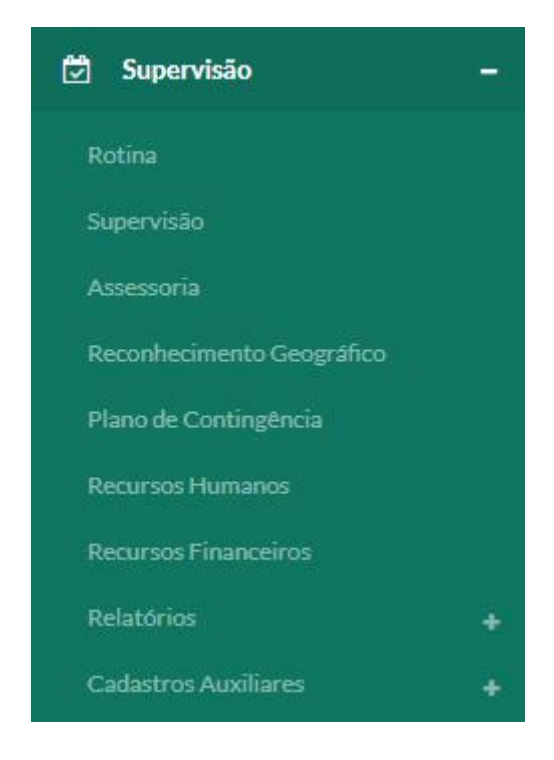

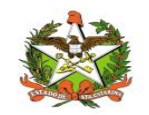

### Rotina

O submódulo pode ser acessado clicando no ícone "Supervisão" e selecionando o primeiro item da lista conforme imagem

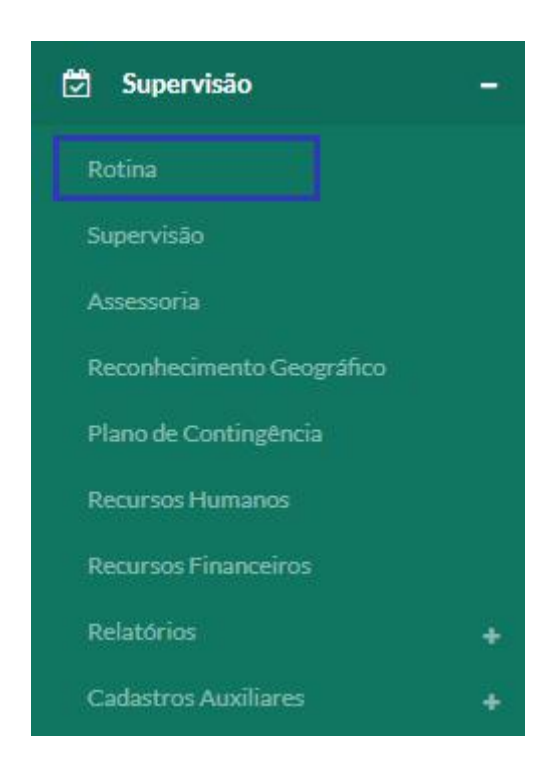

Em lista de rotinas são apresentadas as rotinas já cadastradas no sistema, tal qual sua data, GERSA, município e o supervisor responsável. Nela existe a coluna "ações", conforme a imagem a seguir, que permite três funcionalidades:

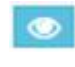

- Visualização da rotina;

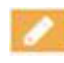

- Edição da rotina;

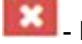

Exclusão da rotina.

IMPORTANTE: A aba Rotina não é exibida para as permissões de Regional e Técnico Agrícola, ou seja, caso seja necessário cadastrar uma nova Rotina deve-se entrar em contato com algum perfil

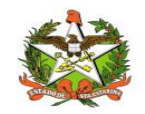

| ista Rotina |            |            | +     |
|-------------|------------|------------|-------|
| GERSA       | Município  | Data       | Ações |
| lio do Sul  | Agrolândia | 24/09/2018 | 💿 🧪 🗙 |
| ão José     | Biguaçu    | 20/11/2018 | 🥑 🥒 🗙 |

Para ser aberta a tela que contém os campos para realizar a filtragem de rotinas, deve-se clicar no ícone apresentado abaixo, que se encontra no canto direito da tela.

| <ul> <li>Expandir tel</li> </ul> | a de fi | Itros |
|----------------------------------|---------|-------|

÷

Os campos quando forem preenchidos, basta clicar no símbolo de lupa no canto inferior direito para realizar a filtragem pela lista. Existem os campos: GERSA, município, data inicial, data final e por fim, o supervisor correspondente.

| Filtros  |          |             |             |   | L. |
|----------|----------|-------------|-------------|---|----|
| GERS     | iA:      |             | Município:  |   |    |
| То       | das      | Ŧ           | Todos       | ٣ |    |
| Data     | Inicial: | Data Final: | Supervisor: |   |    |
|          |          |             | Selecione   | ٠ |    |
|          |          |             |             |   |    |
|          |          |             |             |   |    |
| Lista Ro | tina     |             |             | + | Q  |

| C | - Pesquisar com filtro |   |   |   |
|---|------------------------|---|---|---|
|   | Lista Rotina           | + | Q | 1 |

Para cadastrar uma nova rotina, deve-se clicar no símbolo que consta ao lado esquerdo da lupa de filtros em lista de rotinas (conforme imagem anterior):

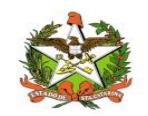

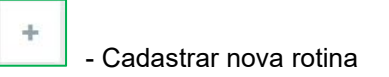

Após preencher os campos, que são: GERSA, município e supervisor, deve-se apenas clicar no botão "salvar", que está à direita na tela:

| GERSA:     |   | Município*: |  |
|------------|---|-------------|--|
| Selecione  | ¥ | Selecione   |  |
| upervisor: |   |             |  |
| Selecione  | * |             |  |
|            |   |             |  |

- Salvar nova rotina.

Os novos cadastros irão para a lista de rotinas, apresentada no início deste capítulo.

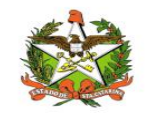

### Supervisão

O submódulo pode ser acessado clicando no ícone "supervisão" e selecionando o segundo item da lista que se expandirá, conforme imagem:

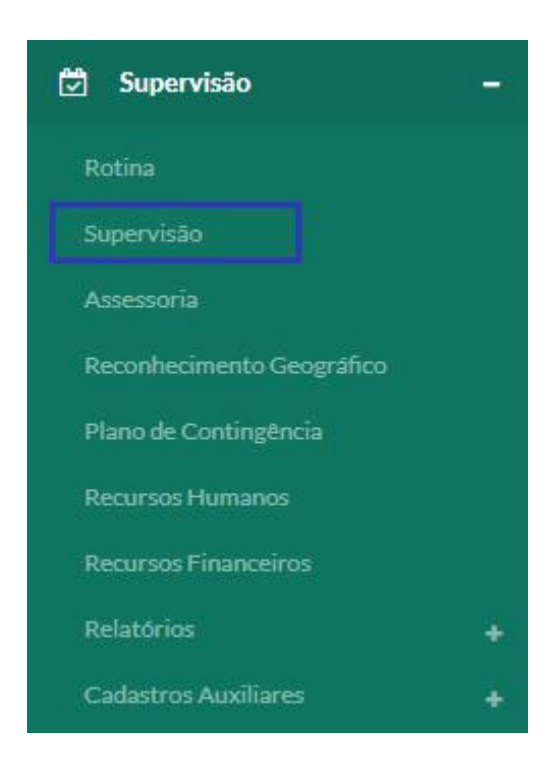

Nesse módulo podem ser verificados as supervisões realizadas, como a data da mesma, o município, o supervisor responsável, a ação realizada durante a supervisão e a situação em que se encontra. Também existe o "nº de supervisão" que indica nesta na lista:

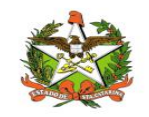

| Lista de S       | upervisõe | s                     |                    |                         |                            |                                                          | + 0                   |
|------------------|-----------|-----------------------|--------------------|-------------------------|----------------------------|----------------------------------------------------------|-----------------------|
| N°<br>Supervisão | GERSA     | Município             | Data<br>Supervisão | Supervisor              | Ação                       | Situação                                                 | Ações                 |
| 25               | Chapecó   | Águas de<br>Chapecó   | 10/07/2018         | y <mark>uriteste</mark> | Parcialmente<br>paralisado |                                                          | 💿 🥖 🗙                 |
| 26               | Chapecó   | Águas de<br>Chapecó   | 10/07/2018         | yuriteste               | Parcialmente<br>paralisado | Infestado, Focos de A. aegypt, Focos de A.<br>albopictus | 🔘 🥖 🗙                 |
| 28               | Tubarão   | Gravatal              | 15/07/2018         | yuriteste               | Parcialmente<br>paralisado | Focos de A. aegypt                                       | <ul> <li>×</li> </ul> |
| 29               | Tubarão   | Jaguaruna             | 15/07/2018         | yuriteste               | Andamento                  | Infestado                                                | 💌 🥖 🗙                 |
| 30               | Tubarão   | Braço do Norte        | 15/07/2018         | yuriteste               | Andamento                  | Focos de A. albopictus                                   | 🗶 🖊 🗙                 |
| 39               | Blumenau  | Apiúna                | 15/07/2018         | yuriteste               | Paralisado                 |                                                          | 💿 🥖 🗙                 |
| 40               | Concórdia | Itá                   | 16/07/2018         | yuriteste               |                            |                                                          | 💿 🥖 🗙                 |
| 41               | Chapecó   | Chapecó               | 16/07/2018         | yuriteste               |                            |                                                          | 💌 🧪 🗙                 |
| 42               | Itajaí    | Navegantes            | 15/07/2018         | yuriteste               |                            |                                                          | 🥑 🗾 🗙                 |
| 44               | Itajaí    | Balneário<br>Piçarras | 15/07/2018         | yuriteste               |                            |                                                          | 💿 🥖 🗙                 |

Nela existe a coluna "ações" que permite três funcionalidades para as supervisões já cadastradas:

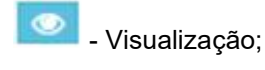

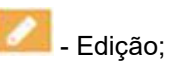

- Exclusão.

Para visualizar esta listagem com parâmetros específicos, deve-se clicar no símbolo à direita da linha Filtros, para preencher os campos desejados:

÷

Filtros

+

- Expandir tela de filtros

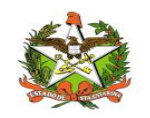

Para filtrar, basta preencher os campos como GERSA, município, número, data inicial e final, ações em campo, situação e opções de seleção para situação. Estes podem ser preenchidos de acordo com sua necessidade, não sendo todos obrigatórios. Para pesquisar basta clicar no ícone destacado na imagem a seguir:

| tros               |           |   |                     |                        |   | - |
|--------------------|-----------|---|---------------------|------------------------|---|---|
| GERSA:             |           |   | Município:          |                        |   |   |
| Todas              |           | ٣ | Todos               |                        | • |   |
| Número Supervisão: |           |   | Data Inicial:       | Data Final:            |   |   |
| Ações em campo:    |           |   |                     |                        |   |   |
| Todas              |           | ٣ |                     |                        |   |   |
| Situação:          | Infestado |   | Focos de A. aegypti | Focos de A. albopictus |   |   |
|                    |           |   |                     |                        |   |   |
| ta de Supervisões  |           |   |                     | +                      | E | C |

Pesquisa com filtros

Os resultados serão demonstrados na Lista de Supervisões.

Para realizar um novo cadastro deve-se clicar no símbolo que está ao lado esquerdo da lupa em Lista de Supervisões:

| Lista de Supervisões + C | ۹ |
|--------------------------|---|
|--------------------------|---|

+

- Cadastro de nova Supervisão

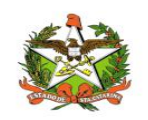

Na tela de Cadastro de Supervisão contém um cabeçalho que possui o campo obrigatório "Data de Supervisão", que também é usado como referência em Lista de Supervisões. Neste cabeçalho também contém campos como: GERSA, Município, Ações em Campo, Situação, Supervisor (gerado automaticamente pelo usuário) e Supervisor Complementar.

Existe a regra que os municípios que são exibidos na lista para a seleção, são os que tem alguma Rotina (submódulo apresentado anteriormente) vinculada em sua GERSA, ou seja, para ser apresentado na lista o município deve ter pelo menos uma rotina cadastrada.

| adastro Supervisão       |                    |                     |                        |        |
|--------------------------|--------------------|---------------------|------------------------|--------|
| GERSA:                   |                    | Município*:         |                        |        |
| Selecione                | ×                  | Selecione           |                        | Ψ.     |
| Data da Supervisão*:     |                    |                     |                        |        |
| Ações em campo:          |                    |                     |                        |        |
| Selecione                | v                  |                     |                        |        |
| Situação:                | Infestado          | Focos de A. aegypti | Focos de A. albopictus |        |
| Supervisor:              |                    |                     |                        |        |
| Supervisor Complementar: |                    |                     |                        |        |
| Selecione                | * +                |                     |                        |        |
| Lista de Supervisor      | res Complementares |                     |                        |        |
| Nome                     |                    | Ações               |                        |        |
|                          |                    |                     |                        |        |
|                          |                    |                     |                        | Salvar |

A lista de supervisores complementares segue a regra de ser exibido pelo município selecionado e, após a seleção, é necessário clicar no ícone com o sinal de "+", para adiciona-lo juto à lista.

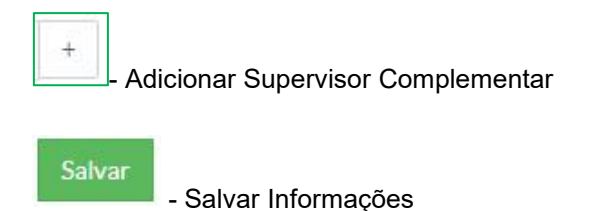

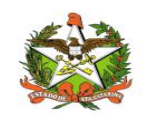

Obs.: Quando houverem Supervisores Complementares adicionados, o relatório gerado na última página, virá com a assinatura de Supervisor preenchida, porém quando não houver, o mesmo estará em branco para preenchimento manual.

No canto direito contém o botão salvar, que salva todas as informações que foram postas no cadastro de supervisão, todavia do meio para o fim da página ainda existem diversos outros campos, divididos em quatro partes:

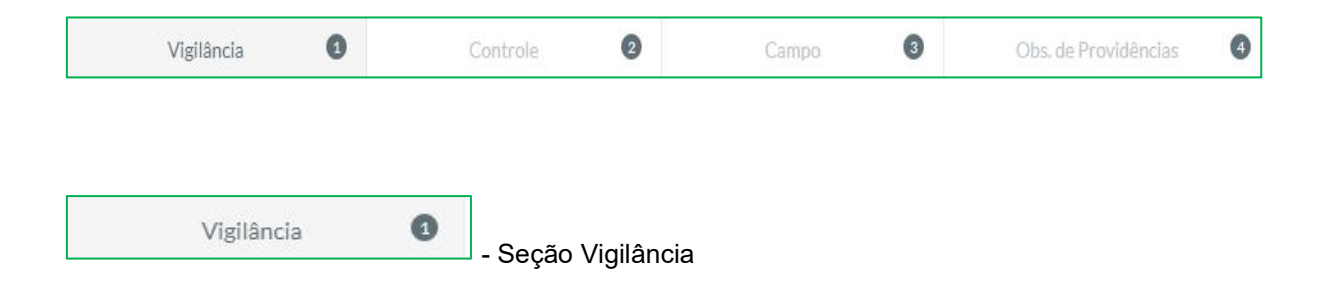

Os campos que contém nesta seção são: total de armadilhas instaladas, total de armadilhas no Vigilantos, rede de armadilhas distribuídas adequadamente, observação, total de PEs existentes, total de PEs do vigilantos, total de PEs inadequados, quantidade de estabelecimentos inadequados cadastrados no FORMSUS/PHAROS, ocorre ação da VISA e observação.

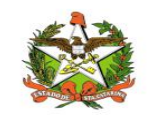

| Total de armadilhas instaladas:                | Total de armadilhas no Vigilantos:                        |
|------------------------------------------------|-----------------------------------------------------------|
|                                                | 34                                                        |
| Rede de armadilhas distribuídas adequadamente: |                                                           |
| 🕑 Sim 🕕 Não                                    |                                                           |
| Observação:                                    |                                                           |
| H1 H2 H3 B I U 🗮 🗮 C O Ø                       |                                                           |
| Words: 0 Characters: 0                         |                                                           |
|                                                |                                                           |
|                                                |                                                           |
|                                                |                                                           |
|                                                |                                                           |
|                                                |                                                           |
|                                                |                                                           |
|                                                |                                                           |
|                                                |                                                           |
| Máximo 65.535 caracteres.                      |                                                           |
| Total de PEs existentes:                       | Total de PEs no Vigilantos:                               |
|                                                | 19                                                        |
| Total de PEs no Inadequados:                   | Quantidade de estabelecimentos inadequados cadastrados no |
|                                                | FORMSUS/PHAROS:                                           |
| 5                                              |                                                           |
| Ocorre ação da VISA:                           |                                                           |
| Sim 🕢 Não                                      |                                                           |
|                                                |                                                           |
| H1 H2 H3 B $I$ U $\equiv$ $\equiv$ C D         |                                                           |
| Words: 0 Characters: 0                         |                                                           |
|                                                |                                                           |
|                                                |                                                           |
|                                                |                                                           |
|                                                |                                                           |
|                                                |                                                           |
|                                                |                                                           |
|                                                |                                                           |
|                                                |                                                           |
|                                                |                                                           |
| Máximo 65.535 caracteres.                      |                                                           |
| _maximu 00.000 tal'atteres.                    |                                                           |

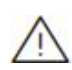

**IMPORTANTE:** Os campos: total de armadilhas no vigilantos (aba vigilância) e quantidade de focos (aba controle), são gerados automaticamente pois existe a regra que os números dependem do município e a data de supervisão do mesmo (topo de tela cadastro de supervisão).

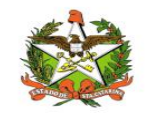

| C | ontrole | 2 | - S | ecão | Cor | ntrol  | e          |
|---|---------|---|-----|------|-----|--------|------------|
| C | ontrole | 2 | - S | eçi  | ão  | ão Con | ão Control |

Esta seção é dividida em:

- Delimitação de Foco;
- Levantamento de Índice e Tratamento;
- Tratamento.

Em **Delimitação de Foco** existem os campos: quantidade de DFs, nos focos detectados, houve DF em tempo oportuno, observações, total de imóveis na área de DF, total de imóveis trabalhados, houve recuperação dos imóveis pendentes e pendência (gerado automaticamente pelo sistema).

| uantidade o               | le DFs:             |                       |        |   |          |   |   |   |           | Nos     | focos    | detect | ados,  | houve l | DF em tempo oportuno: |
|---------------------------|---------------------|-----------------------|--------|---|----------|---|---|---|-----------|---------|----------|--------|--------|---------|-----------------------|
|                           |                     |                       |        |   |          |   |   |   |           | $\odot$ | Sim      |        | Não    |         | Parcialmente          |
| bservações                | :                   |                       |        |   |          |   |   |   |           |         |          |        |        |         |                       |
| H1 H2                     | НЗ                  | В                     | Ι      | U | $\equiv$ | Ē | C | Ċ | $\oslash$ | ≣       | Ξ        | ≡      | =      |         | ·三                    |
| Words: 0                  | (                   | Characte              | ers: 0 |   |          |   |   |   |           |         |          |        |        |         |                       |
|                           |                     |                       |        |   |          |   |   |   |           |         |          |        |        |         |                       |
| í den de la               | 25/                 |                       |        |   |          |   |   |   |           |         |          |        |        |         |                       |
| áximo 65.5                | 35 cara             | acteres.              |        |   |          |   |   |   |           |         |          | - 5 1  |        |         |                       |
| áximo 65.5<br>tal de imóv | 35 cara<br>eis na á | ncteres.<br>irea de E | DF:    |   |          |   |   |   |           | Tota    | al de in | nóveis | trabal | hados:  |                       |

Em **Levantamento de Índice** e **Tratamento**, temos os campos: total de imóveis em área de LI+T, total de imóveis trabalhados no LI+T, houve recuperação dos imóveis pendentes, pendência (gerado automaticamente) e observações.

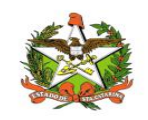

| vantamento de  | e Indice e Trat | amento    |            |   |     |   |      |                        |        |        |       |          |   |  |  |
|----------------|-----------------|-----------|------------|---|-----|---|------|------------------------|--------|--------|-------|----------|---|--|--|
| tal de imóveis | em área de l    | LI+T:     |            |   |     |   | Tota | a <mark>l</mark> de in | nóveis | trabal | hados | no LI+T  | : |  |  |
| uve recupera   | ção dos imó     | veis pend | lentes:    |   |     |   | Per  | idência                | a(%):  |        |       |          |   |  |  |
| Sim 🔿          | Não             |           |            |   |     |   |      |                        |        |        |       |          |   |  |  |
| servações:     |                 |           |            |   |     |   |      |                        |        |        |       |          |   |  |  |
| H1 H2          | Н3 В            | ΙI        | <u>」</u> ≡ | 1 | C D | Ø | ≣    | =                      | =      | =      |       | <u>1</u> |   |  |  |
| Words: 0       | Characte        | ers: 0    |            |   |     |   |      |                        |        |        |       |          |   |  |  |
|                |                 |           |            |   |     |   |      |                        |        |        |       |          |   |  |  |
|                |                 |           |            |   |     |   |      |                        |        |        |       |          |   |  |  |
|                |                 |           |            |   |     |   |      |                        |        |        |       |          |   |  |  |
|                |                 |           |            |   |     |   |      |                        |        |        |       |          |   |  |  |
| áximo 65.535   | caracteres.     |           |            |   |     |   |      |                        |        |        |       |          |   |  |  |

Em tratamento têm os campos: ciclos de T em dia, total de imóveis em área de T, houve recuperação dos imóveis pendentes, pendência (gerado automaticamente), observações, houve suspeita de casos das doenças, foi realizado BT ou PVE, observações, existem PEs positivos (se sim quantos) e quais ações foram realizadas nestes locais.

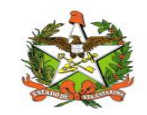

| Tratam  | ento      |             |              |       |       |    |   |   |   |     |          |        |          |       |       |
|---------|-----------|-------------|--------------|-------|-------|----|---|---|---|-----|----------|--------|----------|-------|-------|
| Ciclos  | de Tem o  | lia:<br>Não |              |       |       |    |   |   |   |     |          |        |          |       |       |
| Total d | e imóvei: | em ár       | ea de T:     |       |       |    |   |   |   | Tot | al de ir | nóveis | traba    | hados | no T: |
|         |           |             |              |       |       |    |   |   |   |     |          |        |          |       |       |
| Houve   | recupera  | ação do     | os imóveis p | ender | ntes: |    |   |   |   | Per | dênci    | a(%):  |          |       |       |
| ⊖ Sir   | n 🥝       | Não         |              |       |       |    |   |   |   |     |          |        |          |       |       |
| Observ  | vações:   |             |              |       |       |    |   |   |   |     |          |        |          |       |       |
| H1      | H2        | H3          | B I          | U     | ≣     | ¦≡ | C | C | 0 | ₩.  | 圭        | Ξ      | $\equiv$ | ⊡     | Ē     |
| Wo      | ords: 0   | Ch          | aracters: 0  |       |       |    |   |   |   |     |          |        |          |       |       |
| Máxim   | o 65.535  | caract      |              |       |       |    |   |   |   |     |          |        |          |       |       |
|         |           |             | eres.        |       |       |    |   |   |   |     |          |        |          |       |       |
| Houve   | suspeita  | de cas      | os das doen  | ıças: |       |    |   |   |   | Foi | realiza  | ado BT | ou PV    | 'E:   |       |

| Observ  | /ações:  |         |         |       |          |        |   |   |   |   |   |   |   |   |  |
|---------|----------|---------|---------|-------|----------|--------|---|---|---|---|---|---|---|---|--|
| H1      | H2       | H3      | В       | I     | U        | ⊨      | 1 | C | Ö | Ø | ≡ | 圭 | ≡ | I |  |
| Wo      | ords: 0  | C       | haract  | ers:  | 0        |        |   |   |   |   |   |   |   |   |  |
|         |          |         |         |       |          |        |   |   |   |   |   |   |   |   |  |
|         |          |         |         |       |          |        |   |   |   |   |   |   |   |   |  |
|         |          |         |         |       |          |        |   |   |   |   |   |   |   |   |  |
|         |          |         |         |       |          |        |   |   |   |   |   |   |   |   |  |
|         |          |         |         |       |          |        |   |   |   |   |   |   |   |   |  |
|         |          |         |         |       |          |        |   |   |   |   |   |   |   |   |  |
|         |          |         |         |       |          |        |   |   |   |   |   |   |   |   |  |
|         |          |         |         |       |          |        |   |   |   |   |   |   |   |   |  |
|         |          |         |         |       |          |        |   |   |   |   |   |   |   |   |  |
| Máxim   | o 65.53  | 5 cara  | cteres. |       |          |        |   |   |   |   |   |   |   |   |  |
| Exister | n PEs po | ositivo | s:      |       |          |        |   |   |   |   |   |   |   |   |  |
| ) Sin   | n Ø      | ) Não   |         |       |          |        |   |   |   |   |   |   |   |   |  |
| Ouais a | acões fo | oram re | alizada | as ne | estes lo | ocais: |   |   |   |   |   |   |   |   |  |
| Quantit | 1400010  |         |         |       |          |        |   |   |   |   |   |   |   |   |  |
|         |          |         |         |       |          |        |   |   |   |   |   |   |   |   |  |

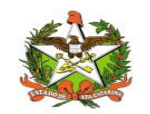

| Campo | 0 |  |
|-------|---|--|
|       |   |  |

Esta seção é dividida em:

- Armadilhas;
- Pontos Estratégicos;
- Visitas aos imóveis.

| rmadilhas     |               |        |      |    |   |   |    |   |   |   |   |   |  |  |
|---------------|---------------|--------|------|----|---|---|----|---|---|---|---|---|--|--|
| madilhas ins  | pecionadas:   |        |      |    |   |   |    |   |   |   |   |   |  |  |
|               |               |        |      |    |   |   | \$ |   |   |   |   |   |  |  |
| avia armadilh | ias inadequad | las:   |      |    |   |   |    |   |   |   |   |   |  |  |
| Sim 📀         | ) Não         |        |      |    |   |   |    |   |   |   |   |   |  |  |
| servações:    |               |        |      |    |   |   |    |   |   |   |   |   |  |  |
| H1 H2         | Н3 В          | Ι      | ∐ I≣ | i= | C | C | 0  | ≡ | Ξ | = | E | 1 |  |  |
| Words: 0      | Charact       | ers: 0 |      |    |   |   |    |   |   |   |   |   |  |  |
|               |               |        |      |    |   |   |    |   |   |   |   |   |  |  |
|               |               |        |      |    |   |   |    |   |   |   |   |   |  |  |
|               |               |        |      |    |   |   |    |   |   |   |   |   |  |  |
|               |               |        |      |    |   |   |    |   |   |   |   |   |  |  |
|               |               |        |      |    |   |   |    |   |   |   |   |   |  |  |
|               |               |        |      |    |   |   |    |   |   |   |   |   |  |  |

Em **Armadilhas**, possuí os campos: armadilhas inspecionadas, havia armadilhas inadequadas (se sim quantas) e observações.

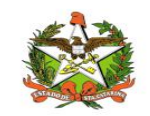

| Pontos Estratégicos inspecionados:<br>Pontos Estratégicos inadequadas:<br>Sim $\bigodot$ Não<br>Deservações:<br>H1 H2 H3 B I U II II C D $\oslash$ II C D $\oslash$ II II II II II II II II II II II II II                                                                |
|----------------------------------------------------------------------------------------------------|
| Pontos Estratégicos inadequadas:<br>Sim $\bigodot$ Não<br>Deservações:<br>H1 H2 H3 <b>B</b> I <u>U</u> $\coloneqq$ $I \equiv I \equiv C$ <b>D</b> $\oslash$ $\blacksquare$ $\equiv$ $\blacksquare$ $\blacksquare$ $\blacksquare$ $\blacksquare$<br>Words: 0 Characters: 0 |
| Pontos Estratégicos inadequadas:<br>Sim $\bigcirc$ Não<br>Deservações:<br>H1 H2 H3 <b>B</b> <i>I</i> <u>U</u> $\equiv$ $\equiv$ <b>C</b> <sup>5</sup> $\oslash$ $\equiv$ $\equiv$ $\equiv$ $\equiv$ $\equiv$ $\equiv$<br>Words: 0 Characters: 0                           |
| Sim $\bigodot$ Não         Dbservações:         H1       H2       H3       B       I $\underbar$ $\exists$ C $\Im$ $\emptyset$ $\Xi$ $\Xi$ $\Xi$ $\Xi$ $\Xi$ Words: 0       Characters: 0       C $\Im$ $\emptyset$ $\Xi$ $\Xi$ $\Xi$ $\Xi$ $\Xi$                         |
| Dbservações:<br>H1 H2 H3 <b>B</b> $I$ $U$ $\equiv$ $E$ <b>C D O</b> $\equiv$ $\equiv$ $\equiv$ $\equiv$ $\equiv$ $\equiv$<br>Words: 0 Characters: 0                                                                                                    |
| H1H2H3BIUIEIECDIEIEIEIEIEWords: 0Characters: 0                                                                                                    |
| Words: 0 Characters: 0                                                                                                    |
|                                                                                                    |
|                                                                                                    |

Em pontos estratégicos existem os campos: pontos Estratégicos inspecionados, pontos estratégicos inadequados (se sim quantas) e observações.

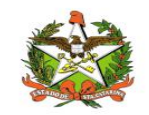

| incus u | 03 1110  | 1013   |        |         |         |        |       |     |   |   |   |   |   |   |          |
|---------|----------|--------|--------|---------|---------|--------|-------|-----|---|---|---|---|---|---|----------|
| visita  | as em ir | móveis | forami | realiza | adas ad | dequad | damen | te: |   |   |   |   |   |   |          |
| Sim     | C        | Não    |        |         |         |        |       |     |   |   |   |   |   |   |          |
|         |          |        |        |         |         |        |       |     |   |   |   |   |   |   |          |
| serv    | açoes:   |        |        |         |         |        |       |     |   |   |   |   |   |   |          |
| 11      | H2       | H3     | В      | Ι       | U       | I      | 1     | C   | Ċ | 0 | = | = | ≡ | Ì | <u>.</u> |
| Wor     | rds: 0   | Ch     | aracte | rs:0    |         |        |       |     |   |   |   |   |   |   |          |
|         |          |        |        |         |         |        |       |     |   |   |   |   |   |   |          |
|         |          |        |        |         |         |        |       |     |   |   |   |   |   |   |          |
|         |          |        |        |         |         |        |       |     |   |   |   |   |   |   |          |
|         |          |        |        |         |         |        |       |     |   |   |   |   |   |   |          |

Em visitas aos imóveis, apenas existem dois campos: as visitas em imóveis foram realizadas adequadamente e observações.

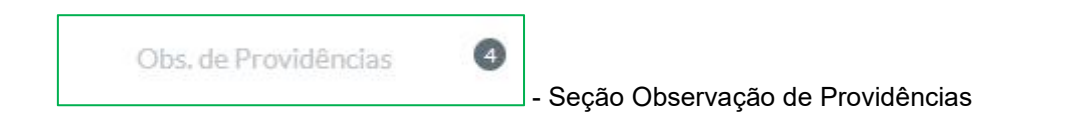

Esta seção é a mais breve de todas, pois possuí apenas dois campos: conseguiu conversar com o (a) secretário (a) de saúde sobre o assunto: (caso não motivo e outro, quem) e descrever as observações, dificuldades e providências.

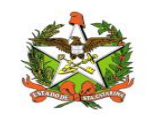

| ords: 0 Characters: 0 | Characters: 0 |     | HZ     | H3 | В      | Ι     | $\underline{\mathbb{U}}$ | $\equiv$ | 1<br>2<br>3 | C | C | 0 | ≡ | = | ≡ | ≡ | Σ |  |
|-----------------------|---------------|-----|--------|----|--------|-------|--------------------------|----------|-------------|---|---|---|---|---|---|---|---|--|
|                       |               | Not | rds: 0 | Ch | aracte | rs: 0 |                          |          |             |   |   |   |   |   |   |   |   |  |
|                       |               |     |        |    |        |       |                          |          |             |   |   |   |   |   |   |   |   |  |
|                       |               |     |        |    |        |       |                          |          |             |   |   |   |   |   |   |   |   |  |
|                       |               |     |        |    |        |       |                          |          |             |   |   |   |   |   |   |   |   |  |
|                       |               |     |        |    |        |       |                          |          |             |   |   |   |   |   |   |   |   |  |
|                       |               |     |        |    |        |       |                          |          |             |   |   |   |   |   |   |   |   |  |
|                       |               |     |        |    |        |       |                          |          |             |   |   |   |   |   |   |   |   |  |
|                       |               |     |        |    |        |       |                          |          |             |   |   |   |   |   |   |   |   |  |
|                       |               |     |        |    |        |       |                          |          |             |   |   |   |   |   |   |   |   |  |
|                       |               |     |        |    |        |       |                          |          |             |   |   |   |   |   |   |   |   |  |
|                       |               |     |        |    |        |       |                          |          |             |   |   |   |   |   |   |   |   |  |
|                       |               |     |        |    |        |       |                          |          |             |   |   |   |   |   |   |   |   |  |
|                       |               |     |        |    |        |       |                          |          |             |   |   |   |   |   |   |   |   |  |
|                       |               |     |        |    |        |       |                          |          |             |   |   |   |   |   |   |   |   |  |
|                       |               |     |        |    |        |       |                          |          |             |   |   |   |   |   |   |   |   |  |
|                       |               |     |        |    |        |       |                          |          |             |   |   |   |   |   |   |   |   |  |
|                       |               |     |        |    |        |       |                          |          |             |   |   |   |   |   |   |   |   |  |

|  | 2-2   |
|--|-------|
|  | 10 24 |
|  |       |
|  |       |
|  |       |

#### - Botão de Download de Relatório de Ficha de Supervisão

Após realizar o preenchimento dos campos e salvar estes, conforme já demonstrado no tutorial, o sistema libera o download do relatório de cadastro, que se encontra ao lado do botão de Salvar.

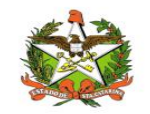

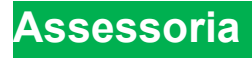

O submódulo pode ser acessado clicando no ícone "supervisão" e selecionando o terceiro item da lista conforme imagem:

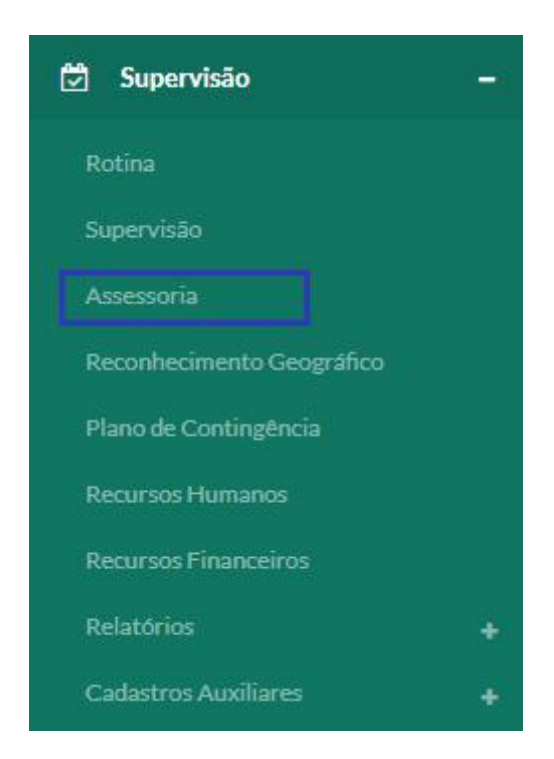

Neste módulo pode-se listar as assessorias, filtrar por informações específicas, cadastrar novas, editar, visualizar e excluir. Ao clicar em Assessoria, é exibido, inicialmente as Assessorias já cadastradas tal qual seu número de identificação, GERSA, Município e Data de Assessoria:

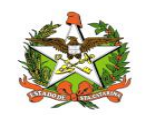

| FIILTOS           |            |                    |                 |                       |
|-------------------|------------|--------------------|-----------------|-----------------------|
| Lista de Assessor | rias       |                    |                 | + 0                   |
| N° Assessoria     | GERSA      | Município          | Data Assessoria | Ações                 |
| 8                 | Chapecó    | Campo Erê          | 19/07/2018      | ۰ 🖉                   |
| 9                 | Concórdia  | Irani              | 19/07/2018      | 💿 🖉 🗙                 |
| 11                | Chapecó    | Bom Jesus do Oeste | 19/07/2018      | 💿 🖍 🗙                 |
| 12                | Chapecó    | Caxambu do Sul     | 19/07/2018      | 💿 🖉 🗙                 |
| 15                | Chapecó    | Arvoredo           | 20/07/2018      | 💿 🖉 🗙                 |
| 16                | Criciúma   | Morro da Fumaça    | 19/07/2018      | 💿 🖉 🗙                 |
| 18                | Concórdia  | Ipira              | 19/07/2018      | <ul> <li>×</li> </ul> |
| 19                | Rio do Sul | Agrolândia         | 20/07/2018      |                       |
| 22                | Itajaí     | Itapema            | 02/12/2018      | <ul> <li>×</li> </ul> |
| 23                | Araranguá  | São João do Sul    | 07/12/2018      | 🗶 🚺 🗶                 |

Nela existe a coluna "ações" que permite três funcionalidades para as mesmas:

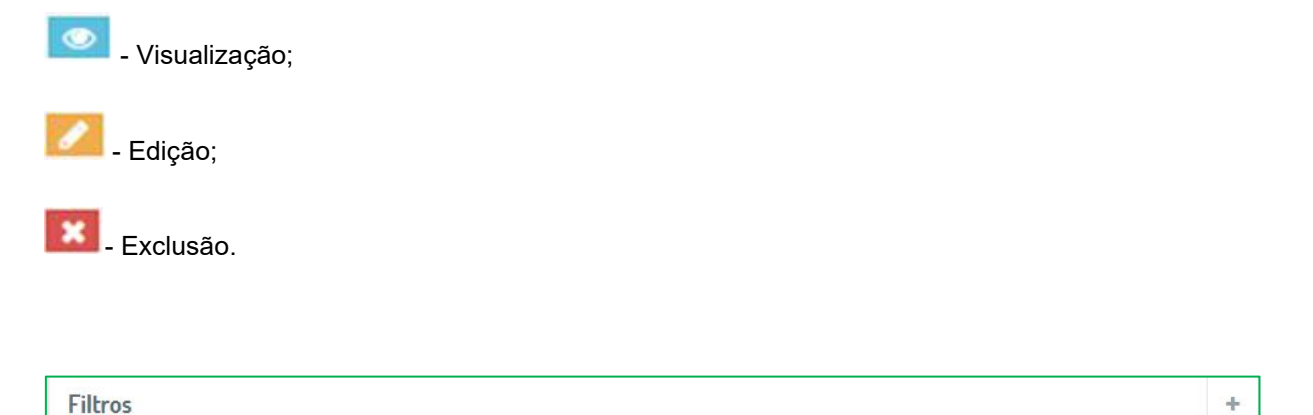

Para poder filtrar por informações almejadas, basta clicar no ícone que consta no lado direito da tela em Filtros:

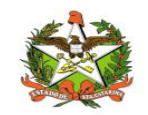

| GERSA:             | Município:    |             |   |
|--------------------|---------------|-------------|---|
| Todas              | Todos         |             | ٣ |
| Número Assessoria: | Data Inicial: | Data Final: |   |
|                    |               |             |   |
|                    |               |             |   |

Nela constam os campos: GERSA, Município, Número de Assessoria, Data Inicial e Final. Para realizar a filtragem basta clicar no ícone de lupa no lado direito da tela:

| Q    |                       |
|------|-----------------------|
| 1.10 | - Filtrar informações |

Após isto, os dados da lista serão exibidos conforme a especificação.

| Lista de Assessorias | + | Q |
|----------------------|---|---|
|----------------------|---|---|

Para cadastrar uma nova Assessoria deve-se clicar no ícone posicionado ao lado esquerdo da lupa em Lista de Assessorias:

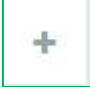

- Cadastrar nova Assessoria

A imagem a seguir demonstra os campos para cadastro de rotina, que para salvar deve-se clicar no botão do canto inferior direito. Neste módulo podem ser cadastradas assessorias e também

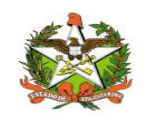

a filtragem do mesmo em meio a lista. Na área de cadastro é necessário informar a GERSA, o município, a data que foi realizada a assessoria e a categoria em que esta se enquadra. Também é possível no campo texto descrever com maiores detalhes a assessoria prestada.

| Cadastro Assessoria                                                                                                    |                               |
|----------------------------------------------------------------------------------------------------|-------------------------------|
| GERSA:                                                                                                    | Município*:                   |
| Selecione v                                                                                                    | Selecione v                   |
| Data Assessoria*:                                                                                                    |                               |
| Atividades                                                                                                    |                               |
| <ul> <li>Treinamento emserviço de agente de campo</li> <li>Suporte técnico para implantação da rede de armadilha</li> <li>Suporte técnico para implantação do RG</li> <li>Suporte técnico para delimitação de área de foco</li> <li>Suporte técnico para LI+T</li> <li>Assessoria em ações educativa</li> <li>Outras:</li> <li>Descrição das Atividades:</li> </ul> |                               |
| H1 H2 H3 B $I$ $\underline{U}$ $\stackrel{_{\scriptstyle \blacksquare}}{=}$ C $\Im$ $\oslash$ $\equiv$ $\underline{z}$                                                                                                    | E 🗏 II Words: 0 Characters: 0 |
|                                                                                                    |                               |
| Máximo 65.535 caracteres.                                                                                                    | Salvar                        |

Para salvar as informações basta clicar no ícone verde posicionado no canto inferior direito da tela:

Salvar

- Salvar cadastro de Assessoria

As informações salvas irão para a lista de assessoria.

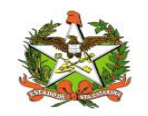

#### Reconhecimento Geográfico

O submódulo pode ser acessado clicando no ícone "supervisão" e selecionando o quarto item da lista conforme imagem:

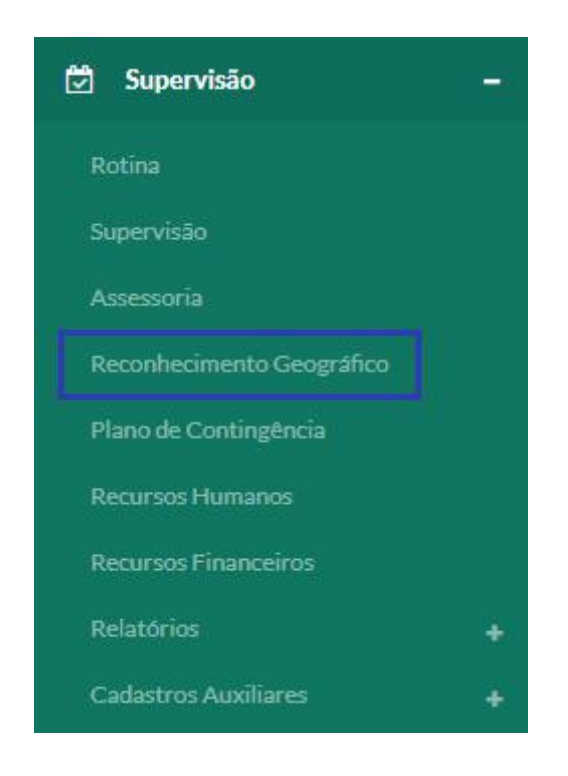

Este módulo lista os reconhecimentos geográficos de regiões, o município pertencente, GERSA e ano. Os dados desse item são advindos do módulo PCD-SC, do Vigilantos versão 3.

Em Reconhecimento Geográfico não podemos concluir muitas ações, somente a listagem de reconhecimentos geográficos já cadastrados ou a filtragem dos mesmos.

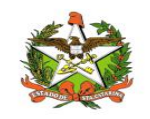

| Filtros                       |                           | +                   |
|-------------------------------|---------------------------|---------------------|
| Lista de Reconhecim           | nento Geográfico          | Q                   |
| GERSA                         | Município                 | Ano                 |
|                               |                           | 2017                |
| Araranguá                     | Passo de Torres           | 2015                |
| Araranguá                     | Sombrio                   | 2017                |
| Araranguá                     | Ermo                      | 2017                |
| Araranguá                     | Turvo                     | 2014                |
| Araranguá                     | Balneário Arroio do Silva | 2015                |
| Araranguá                     | Timbé do Sul              | 2017                |
| Araranguá                     | Maracajá                  | 2017                |
| Araranguá                     | Santa Rosa do Sul         | 2015                |
| Araranguá                     | São João do Sul           | 2014                |
| Mostrando 1 - 10 de 295 itens |                           | << < 1 2 3 4 5 > >> |

A lista apresenta: A GERSA, seu município e o ano correspondente.

Filtros ÷

Para poder filtrar por informações almejadas, basta clicar no ícone que consta no lado direito da tela em Filtros:

# +

- Expandir tela de filtros

É possível realizar a filtragem pelo seu interesse, apenas preenchendo os campos e clicando na lupa do canto inferior direito para pesquisa. Os campos são: GERSA, Município, Ano inicial e final.

| GERSA:        |             | Município: |   |
|---------------|-------------|------------|---|
| Todas         |             | Todos      | × |
| Data Inicial: | Data Final: |            |   |
|               |             |            |   |

Para pesquisar com as informações postas nos campos de filtro basta clicar no ícone de lupa no lado direito da tela em Lista de Reconhecimento Geográfico:

| Lista de | e Reconhecimento Geográfico | Q |
|----------|-----------------------------|---|
| Q        | - Pesquisar                 |   |

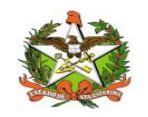

### Plano de Contingência

O submódulo pode ser acessado clicando no ícone "supervisão" e selecionando o quinto item da lista conforme imagem:

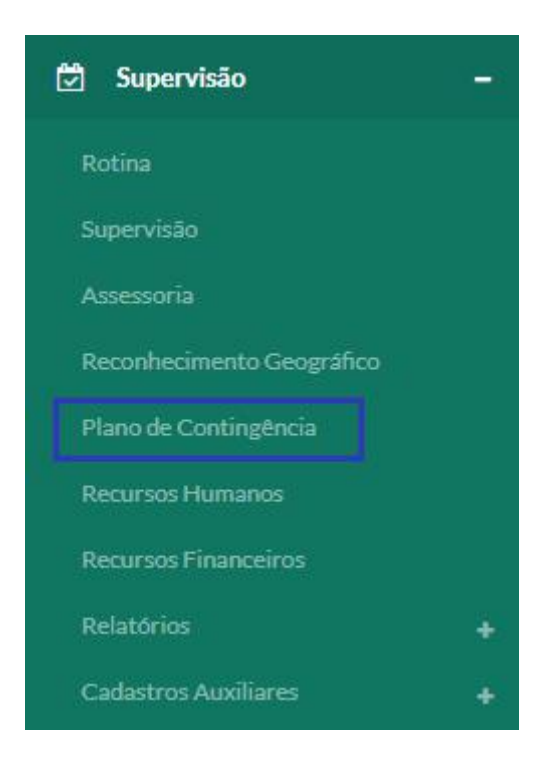

Neste módulo é possível listar os planos de contingencia, edita-los, fazer download, filtra-los e realizar novos cadastros. Quando clicado no item, a tela inicial chama-se Lista de Plano de Contingência:

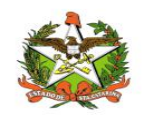

| Filtros                      |                           |            | +               |
|------------------------------|---------------------------|------------|-----------------|
| Lista Plano de Contir        | ngência                   |            | + Q             |
| GERSA                        | Município                 | Data       | Ações           |
| Blumenau                     | Blumenau                  | 31/01/2019 | 2               |
| Araranguá                    | Balneário Arroio do Silva | 14/12/2018 | 2               |
| Blumenau                     | Apiúna                    | 31/07/2018 | 2               |
| Itajaí                       | Luiz Alves                | 31/07/2018 | 2               |
| Chapecó                      | Caxambu do Sul            | 31/07/2018 | 2               |
| Concórdia                    | Lindóia do Sul            | 30/07/2018 | 2               |
| Jaraguá do Sul               | Guaramirim                | 28/07/2018 | 2               |
| Concórdia                    | Irani                     | 31/07/2018 | 2               |
| Chapecó                      | Arvoredo                  | 31/07/2018 | 2               |
| Chapecó                      | Chapecó                   | 14/12/2018 | 2               |
| Mostrando 1 - 10 de 23 itens |                           |            | << < 1 2 3 > >> |

Nela constam as GERSAS, seu município e a data de cadastramento. Também existe uma coluna chamada "ações" onde é permitido executar os seguintes eventos para os planos já cadastrados:

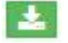

I Download do Plano de Contingência;

- Edição.

#### Filtros

Para poder filtrar por informações almejadas, basta clicar no ícone que consta no lado direito da tela em Filtros:

÷

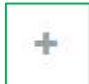

- Expandir tela de filtros

É possível realizar a filtragem pelo seu interesse, apenas preenchendo os campos e clicando na lupa do canto inferior direito para pesquisa. Os campos são: GERSA, Município, Ano inicial e final:

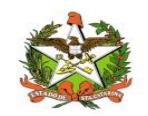

| GERSA:        |             | Município: |   |
|---------------|-------------|------------|---|
| Todas         |             | Todos      | * |
| Data Inicial: | Data Final: |            |   |
|               |             |            |   |

Para filtrar pelas informações postas nos campos, basta clicar no ícone de lupa que consta no canto direito da tela em Lista de Plano de Contingência:

- Filtrar por informações

Para realizar um novo cadastro, basta clicar no ícone que se encontra ao lado da lupa apresentada anteriormente:

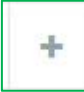

Q

- Cadastrar novo plano de contingência

Para cadastrar um novo plano basta preencher a GERSA, município e selecionar o arquivo desejado e, após isto, deve-se somente clicar no botão "salvar:

| Cadastro Plano de Contingência |      |               |        |       |       |
|--------------------------------|------|---------------|--------|-------|-------|
| GERSA:                         | Mu   | nicípio*:     |        |       |       |
| Selecione                      | •    | elecione      |        |       |       |
| Arquivo                        |      |               |        |       |       |
| Selecionar arquivo             |      |               |        |       |       |
| Nome do Arquivo                | Tama | nho Progresso | Status | Ações |       |
| Progresso:                     |      |               |        |       |       |
|                                |      |               |        |       |       |
|                                |      |               |        | Salv  | var i |
|                                |      |               |        |       |       |

Salvar - Salvar informações cadastradas

As informações irão para a lista de plano de contingências.

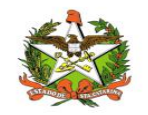

### Recursos Humanos

O submódulo pode ser acessado clicando no ícone "supervisão" e selecionando o sexto item da lista conforme imagem:

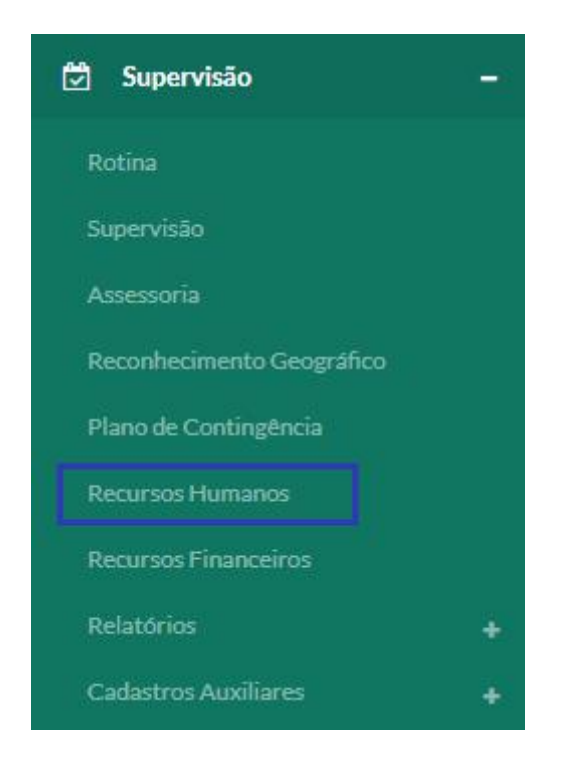

No módulo recursos humanos é possível verificar os recursos cadastrados, visualiza-los, edita-los, filtra-los e realizar um novo cadastro. A tela inicial se chama Lista Recursos Humanos e apresenta recursos já cadastrados, tal qual sua GERSA, município e data.

| Filtros                    |            |            | +           |
|----------------------------|------------|------------|-------------|
| Lista Recursos Hun         | nanos      |            | + Q         |
| GERSA                      | Município  | Data       | Ações       |
| Rio do Sul                 | Agrolândia | 11/10/2018 | ۲           |
| Mostrando 1 - 1 de 1 itens |            |            | << < 1 > >> |
|                            |            |            |             |
|                            |            |            |             |
|                            |            |            |             |

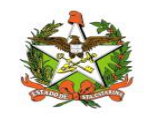

Nela consta uma coluna chamada "ações" onde possui as seguintes funcionalidades para os itens da lista:

| - Visualização; |   |
|-----------------|---|
| - Edição.       |   |
| Filtros         | + |

Para poder filtrar por informações almejadas, basta clicar no ícone que consta no lado direito da tela em Filtros:

- Expandir tela de filtros

É possível realizar a filtragem pelo seu interesse, apenas preenchendo os campos e clicando na lupa do canto inferior direito para pesquisa. Os campos são: GERSA, Município, Ano inicial e final:

| Município: |                     |
|------------|---------------------|
| Todos      | *                   |
|            |                     |
|            |                     |
|            | Município:<br>Todos |

Para filtrar pelas informações desejadas bata clicar no ícone de lupa no canto direito da tela, em Lista de Recursos humanos:

| Lista Recursos Humanos       | + | Q |
|------------------------------|---|---|
| <br>                         |   |   |
| Q                            |   |   |
| <br>—— - Filtrar informações |   |   |

Para realizar um novo cadastro, basta clicar no ícone que se encontra no lado esquerdo da lupa da imagem anterior:

- Cadastro de recursos humanos

÷

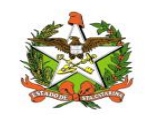

No cadastro incialmente é necessário preencher dados como GERSA e município e abaixo em "coordenador responsável", têm os campos: se possui coordenador, se sim o nome do mesmo, e-mail e telefone.

| GERSA:                    |   | Município*: |  |
|---------------------------|---|-------------|--|
| Selecione                 | • | Selecione   |  |
| Coordenador (Responsável) |   |             |  |
| Possui:                   |   |             |  |
|                           |   |             |  |

Seguindo a página em PCD, que existe os campos da quantidade de horas trabalhadas por dia, o telefone e e-mail para contato do mesmo, também tem o campo: A sala de Situação municipal foi criada (se sim- A sala de situação municipal está ativa?).

| PCD                                      |                  |
|------------------------------------------|------------------|
| Quantidade de horas trabalhadas por dia: | Telefone do PCD: |
| Selecione •                              |                  |
| E-mail:                                  |                  |
|                                          |                  |
| A sala de Situação municipal foi criada: |                  |
| Sim Não                                  |                  |

Abaixo, existe a seção "supervisor", que tem a opção se se possui um supervisor, a quantidade suficiente para número do ACEs. Conseguinte, tem o segmento agente de combates a endemias com os campos ACE com e sem exame basal, se os monitoramentos de colinesterase estão sendo aplicados por ACEs por meio de UBV e também outros campos como número de ACE para desenvolver atividades, quantidade em campo, número de cadastrados e capacitados.

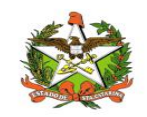

| Supervisor                                                                                              |                                    |
|----------------------------------------------------------------------------------------------------|------------------------------------|
| Possui, Surpevisor:                                                                                     |                                    |
| Sim Não                                                                                                 |                                    |
| Quantidade suficiente para número de ACEs:                                                              |                                    |
| Sim Não                                                                                                 |                                    |
|                                                                                                    |                                    |
|                                                                                                    |                                    |
| Agentes de combates a endemias                                                                          |                                    |
| ACE com exame basal:                                                                                    | ACE sem exame basal:               |
|                                                                                                    |                                    |
| Os ACEs que realizam aplicações de UBV ou pericocal estão realizando<br>monitoramento da colinesterase? |                                    |
| Sim Não                                                                                                 |                                    |
| Número de ACE para desenvolver as atividades?                                                           |                                    |
| Sim Não                                                                                                 |                                    |
| Quantidade de ACE atuando em campo?                                                                     | Número de ACE cadastrados no CNES: |
|                                                                                                    |                                    |
| Número de ACE capacitados:                                                                              |                                    |
|                                                                                                    |                                    |

Conseguinte a estes campos, existe uma área para descrever as observações, como demonstra a imagem seguinte.

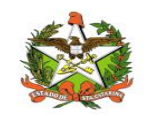

| bserv    | ações:    |           |         |                         |        |   |    |   |   |   |   |         |         |        |       |          |                  |                   |
|----------|-----------|-----------|---------|-------------------------|--------|---|----|---|---|---|---|---------|---------|--------|-------|----------|------------------|-------------------|
| H1       | H2        | H3        | В       | Ι                       | U      | ≔ | Ì≡ | C | C | 0 | ≡ | ÷       | ≡       | ≡      | Ī     | ≣        | Words: 0         | Characters: 0     |
|          |           |           |         |                         |        |   |    |   |   |   |   |         |         |        |       |          |                  |                   |
|          |           |           |         |                         |        |   |    |   |   |   |   |         |         |        |       |          |                  |                   |
|          |           |           |         |                         |        |   |    |   |   |   |   |         |         |        |       |          |                  |                   |
|          |           |           |         |                         |        |   |    |   |   |   |   |         |         |        |       |          |                  |                   |
|          |           |           |         |                         |        |   |    |   |   |   |   |         |         |        |       |          |                  |                   |
|          |           |           |         |                         |        |   |    |   |   |   |   |         |         |        |       |          |                  |                   |
|          |           |           |         |                         |        |   |    |   |   |   |   |         |         |        |       |          |                  |                   |
| 1áximo   | 65.53     | 5 caract  | teres.  |                         |        |   |    |   |   |   |   |         |         |        |       |          |                  |                   |
| rograr   | na poss   | sui equip | pe de d | lifí <mark>cil</mark> a | acesso | ? |    |   |   |   |   |         |         |        |       |          |                  |                   |
| Sim      | C         | ) Não     |         |                         |        |   |    |   |   |   |   |         |         |        |       |          |                  |                   |
| Secretár | rio(a) de | Saúde     |         |                         |        |   |    |   |   |   |   |         |         |        |       |          |                  |                   |
| Nome*:   |           |           |         |                         |        |   |    |   |   |   | E | E-mail: |         |        |       |          |                  |                   |
|          |           |           |         |                         |        |   |    |   |   |   |   |         |         |        |       |          |                  |                   |
| Telefon  | e*:       |           |         |                         |        |   |    |   |   |   | E | Em qua  | I setor | o prog | grama | está ins | erido na estrutu | ira do Município: |
|          |           |           |         |                         |        |   |    |   |   |   |   |         |         |        |       |          |                  |                   |
|          |           |           |         |                         |        |   |    |   |   |   |   |         |         |        |       |          |                  |                   |

No rodapé da página ainda contém a opção de se a quantidade é suficiente para fazer as atividades conforme a realidade do município. Por último, a seção "secretário de saúde" é composto por nome, e-mail, telefone e em qual setor está inserido na estrutura do município.

Salvar

- Salvar informações

Para salvar estas informações basta clicar no ícone verde no canto inferior direito da tela. Ao realizar esta ação as informações são disponibilizadas em lista de recursos humanos.

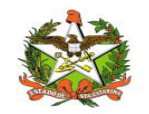

### Recursos Financeiros

O submódulo pode ser acessado clicando no ícone "supervisão" e selecionando o sétimo item da lista conforme imagem:

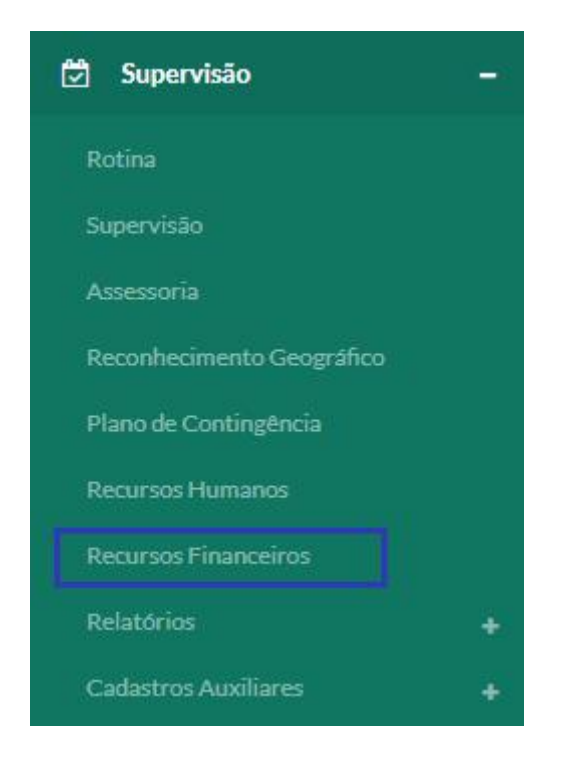

Neste módulo é possível listar os recursos financeiros, edita-los, visualiza-los, filtra-los e realizar um novo cadastramento. A tela inicial chama-se Lista de Recursos Financeiros e contém informações como GERSA, Município e Data de cadastros de recursos financeiros.

| Filtros                   |                           |            | +           |
|---------------------------|---------------------------|------------|-------------|
| Lista Recursos F          | inanceiros                |            | + Q         |
| GERSA                     | Município                 | Data       | Ações       |
| Araranguá                 | Balneário Arroio do Silva | 06/11/2018 | ۲           |
| Blumenau                  | Benedito Novo             | 07/11/2018 | ۲           |
| Rio do Sul                | Atalanta                  | 07/11/2018 | ۲           |
| Mostrando 1 - 3 de 3 iten | s                         |            | << < 1 > >> |
|                           |                           |            |             |
|                           |                           |            |             |

A coluna ação permite as seguintes funcionalidades:

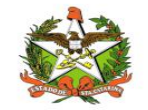

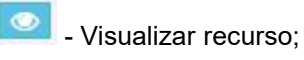

🔼 - Editar.

Filtros +

Para poder filtrar por informações almejadas, basta clicar no ícone que consta no lado direito da tela em Filtros:

|  | 1 | ð |  |
|--|---|---|--|
|  |   | - |  |

- Expandir tela de filtros

É possível realizar a filtragem pelo seu interesse, apenas preenchendo os campos e clicando na lupa do canto inferior direito para pesquisa. Os campos são: GERSA, Município, Ano inicial e final:

| Filtros       |             |            | - |
|---------------|-------------|------------|---|
| GERSA:        |             | Município: |   |
| Todas         | . *         | Todos      | * |
| Data Inicial: | Data Final: |            |   |
|               |             |            |   |
|               |             |            |   |

Para filtrar pelos dados desejados basta clicar no ícone de lupa no lado direito da tela, em lista de recursos financeiros:

| Lista Recursos Financeiros | + | Q |
|----------------------------|---|---|
|                            |   |   |
|                            |   |   |
|                            |   |   |

- Filtrar informações

Q

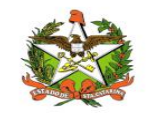

Para realizar um novo cadastramento basta clicar no ícone ao lado da lupa apresentada anteriormente:

| - |  |
|---|--|
|   |  |
|   |  |

- Cadastrar novo recurso financeiro

Basta, somente, preencher os campos: GERSA, município; na seção "dados financeiros", seguido pela seção "dados financeiros" onde pelo símbolo de mais no canto direito pode-se preencher os campos: "fonte pagadora", "data de repasse" e "valor de repasse".

| JERSA":      |          |          |       |       |   |    |   |      |   | 1 | Municí    | pio*:   |          |   |          |          |    |              |
|--------------|----------|----------|-------|-------|---|----|---|------|---|---|-----------|---------|----------|---|----------|----------|----|--------------|
| Selecione    |          |          |       |       |   |    |   |      |   |   | Selecione |         |          |   |          |          |    |              |
| Dados Financ | eiros    |          |       |       |   |    |   |      |   |   |           |         |          |   |          |          |    |              |
| Lista de R   | epasse F | inance   | eiros |       |   |    |   |      |   |   |           |         |          |   |          |          |    |              |
| Código       |          |          |       | Fonte |   |    |   | Data |   |   | Va        | alor (R | \$)      |   |          | Açõe     | 25 |              |
| O recurso es | tá sendo | utilizad | do no | PCD?  |   |    |   |      |   |   |           |         |          |   |          |          |    |              |
| Sim          | Não      |          |       |       |   |    |   |      |   |   |           |         |          |   |          |          |    |              |
| Observaçõe   | 5:       |          |       |       |   |    |   |      |   |   |           |         |          |   |          |          |    |              |
| H1 H2        | НЗ       | в        | I     | U     | ≔ | i≡ | C | C    | 0 | = | =         | =       | $\equiv$ | Ĭ | <u>i</u> | Words: 0 | C  | haracters: 0 |
|              |          |          |       |       |   |    |   |      |   |   |           |         |          |   |          |          |    |              |
|              |          |          |       |       |   |    |   |      |   |   |           |         |          |   |          |          |    |              |

Para cancelar o cadastro de repasse deve apenas ser clicado no botão "cancelar" e para cadastrar junto a ficha o botão verde "vincular". Ainda na mesma seção é possível informar se os recursos informados estão sendo utilizados pelo PCD.

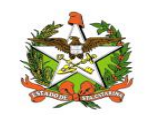

| Fonte Pagadora: |                   |
|-----------------|-------------------|
| Selecione       | τ.                |
| Data Repasse:   | Valor do Repasse: |
|                 |                   |

No centro da página até o rodapé existe o campo "observações", onde podem ser descritas informações adicionais sobre o recurso financeiro em questão.

Para salvar deve-se apenas clicar no ícone no fim da página que as informações irão ser apresentadas em lista de recursos financeiros.

Salvar

- Salvar informações

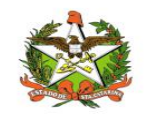

# Relatórios

Este submódulo apresenta os relatórios de algumas funcionalidades do módulo Supervisão.

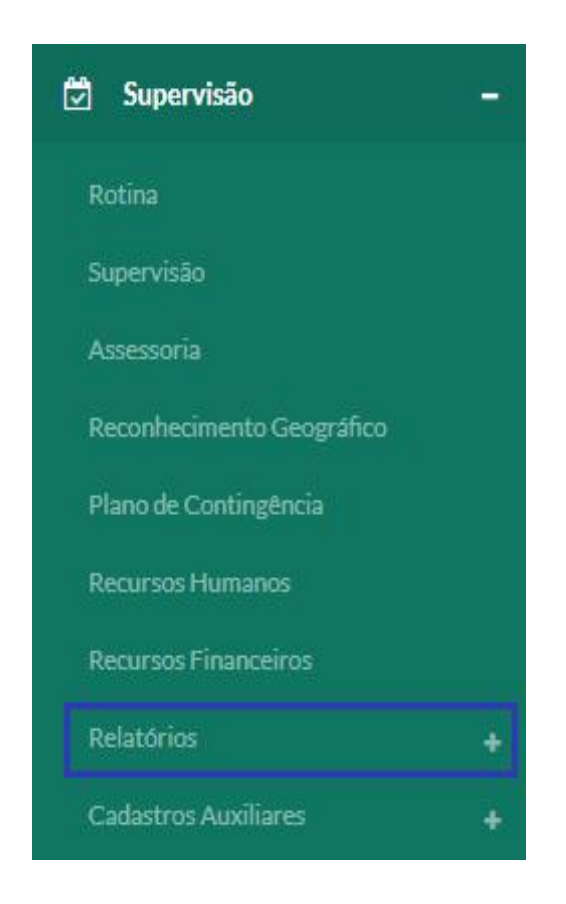

Como no caso do GERSA Sintético.

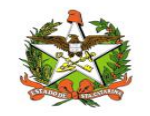

### GERSA Sintético

Neste módulo é possível verificar os registros do GERSA Sintético para cada supervisão, assessoria, município, mês, total, total por bimestre, total por quadrimestre, também filtrar por GERSAS com data de início e fim e, gerar os relatórios com as informações desejadas.

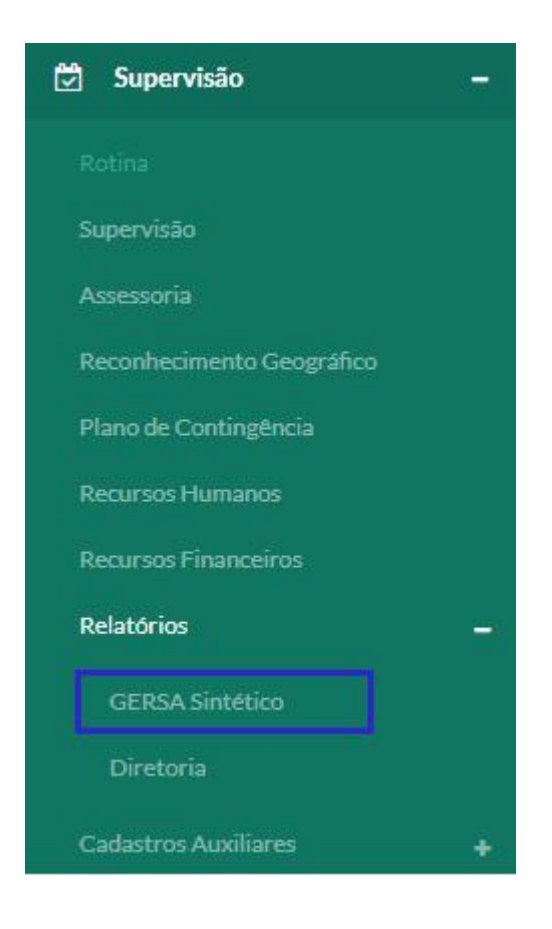

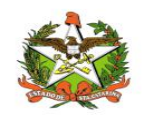

| Filtros     |         |     |       |      |      |            |      |     |     |     |       |      |     |            |     |     |      |      |        |      |     |       |     |       | 1    |
|-------------|---------|-----|-------|------|------|------------|------|-----|-----|-----|-------|------|-----|------------|-----|-----|------|------|--------|------|-----|-------|-----|-------|------|
| GERSA S     | intétic | 0   |       |      |      |            |      |     |     |     |       |      |     |            |     |     |      |      |        |      |     |       |     | q     |      |
|             | Janeiro | )   | Fever | eiro | Marg | ço         | Abri |     | Mai | 0   | Juni  | 10   | Jul | ho         | Ago | sto | Sete | mbro | Out    | ubro | Nov | embro | Dez | embro |      |
| Município   | Sup     | Ass | Sup   | Ass  | Sup  | Ass        | Sup  | Ass | Sup | Ass | Sup   | Ass  | Sup | Ass        | Sup | Ass | Sup  | Ass  | Sup    | Ass  | Sup | Ass   | Sup | Ass   | lota |
| Total Bimes | tre     |     |       |      |      |            |      |     |     |     |       |      |     |            |     |     |      |      |        |      |     |       |     |       |      |
| Bimestre Su |         |     |       |      |      | Supervisão |      |     |     |     |       |      | A   | Assessoria |     |     |      |      |        |      |     |       |     |       |      |
| 1º Bimestre |         |     |       |      | 0    | 0          |      |     |     |     |       | 0    | 0   |            |     |     |      |      |        |      |     |       |     |       |      |
| 2º Bimestre |         |     |       |      | 0    | 0          |      |     |     |     | 0     |      |     |            |     |     |      |      |        |      |     |       |     |       |      |
| 3º Bimestre | 2       |     |       |      |      |            |      | 1   | 1   |     |       |      |     | 0          |     |     |      |      |        |      |     |       |     |       |      |
| 4º Bimestre | 2       |     |       |      |      |            |      | 11  | 2   |     |       |      |     |            |     |     | 14   |      |        |      |     |       |     |       |      |
| 5° Bimestre | 2       |     |       |      |      |            |      | 1   |     |     |       |      |     | 0          |     |     |      |      |        |      |     |       |     |       |      |
| 6º Bimestre | 2       |     |       |      |      |            |      | 0   | 0   |     |       |      |     | 0          |     |     |      |      |        |      |     |       |     |       |      |
| Total       |         |     |       |      |      |            |      | 13  |     |     |       |      |     |            |     |     | 14   | 1    |        |      |     |       |     |       |      |
| Total Quadi | imestre |     |       |      |      |            |      |     |     |     |       |      |     |            |     |     |      |      |        |      |     |       |     |       |      |
| Quadrimes   | tre     |     |       |      |      |            |      |     |     | S   | uperv | isão |     |            |     |     |      | A    | ssesso | oria |     |       |     |       |      |
| 1º Quadrim  | nestre  |     |       |      |      |            |      |     |     | 0   |       |      |     |            |     |     |      | 0    |        |      |     |       |     |       |      |
| 2º Quadrin  | nestre  |     |       |      |      |            |      |     |     | 1   | 2     |      |     |            |     |     |      | 14   | 1      |      |     |       |     |       |      |
| 3º Quadrim  | nestre  |     |       |      |      |            |      |     |     | 1   |       |      |     |            |     |     |      | 0    |        |      |     |       |     |       |      |
| Total       |         |     |       |      |      |            |      |     |     | 1   | 3     |      |     |            |     |     |      | 1.   | 1      |      |     |       |     |       |      |

| Filtros | + |
|---------|---|
|---------|---|

Para poder filtrar por informações almejadas, basta clicar no ícone que consta no lado direito da tela em Filtros:

# +

- Expandir tela de filtros

É possível realizar a filtragem pelo seu interesse, apenas preenchendo os campos e clicando na lupa do canto inferior direito para pesquisa. Os campos são: GERSA, Município, Ano inicial e final:

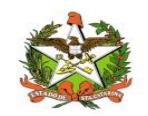

| ros                       |            |   |
|---------------------------|------------|---|
| GERSA:                    | Município: |   |
| Todas                     | Todos      | * |
| Data Inicial: Data Final: |            |   |
|                           |            |   |

Para filtrar pelos dados desejados basta clicar no ícone de lupa no lado direito da tela, em GERSA Sintético:

| GERSA Sintético | Q |  |
|-----------------|---|--|
|                 |   |  |

- Filtrar informações

Após filtrar as informações necessárias, para gerar o relatório destas basta clicar no botão ao lado direito da lupa apresentada anteriormente:

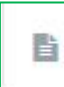

Q

- Download relatório GERSA sintético

As informações sairão categorizadas por supervisão, assessoria, município, mês, bimestre e quadrimestre.

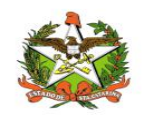

### Diretoria

| 🖻 Supervisão              | <del></del> |
|---------------------------|-------------|
|                           |             |
| Supervisão                |             |
| Assessoria                |             |
| Reconhecimento Geográfico |             |
| Plano de Contingência     |             |
| Recursos Humanos          |             |
| Recursos Financeiros      |             |
| Relatórios                | -           |
| GERSA Sintético           |             |
| Diretoria                 |             |
| Cadastros Auxiliares      | ÷           |

Neste módulo é possível verificar os últimos acontecimentos das informações cadastradas em outras seções, como "Supervisão", "Assessoria", "Reconhecimento Geográfico", "Plano de Contingência", "Recursos Humanos" e "Recursos Financeiros", por meio de um relatório:

|        | Municipio":                          |   |
|--------|--------------------------------------|---|
| napecó | <ul> <li>Águas de Chapecó</li> </ul> | * |

Para isto basta selecionar a GERSA, o município desejado e clicar no botão destacado na imagem a seguir, para gerar o relatório com as devidas informações.

- Download relatório diretoria

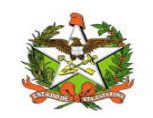

Obs.:

- Antes este relatório era disponibilizado apenas para permissão de Administrador, porém agora existe a RN que também é disponível para permissão regional;
- Esse submódulo pega informações de Assessoria (data de Assessoria) e Supervisão (data de Supervisão).

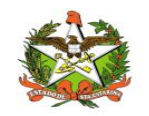

### Cadastros Auxiliares

Este submódulo permite os cadastros que compõe e auxiliam os cadastros principais do módulo Supervisão. No momento conta com o item "fonte pagadora".

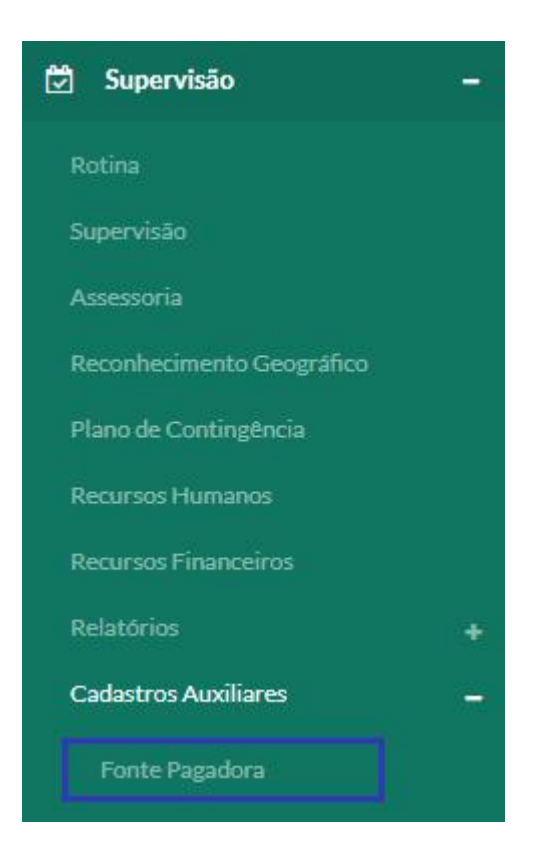

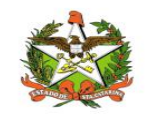

#### Fonte Pagadora

Em fonte pagadora é possível cadastrar novas fontes, listar estas, bem como edita-las e exclui-las e também filtrar para encontrar na lista uma fonte especifica.

| Filtros |  | + |
|---------|--|---|
|         |  |   |

Para poder filtrar por informações almejadas, basta clicar no ícone que consta no lado direito da tela em Filtros:

| in. | 1 |   |
|-----|---|---|
| 2.5 | - | 2 |
|     |   |   |

- Expandir tela de filtros

É possível realizar a filtragem pelo seu interesse, apenas preenchendo os campos e clicando na lupa do canto inferior direito para pesquisa.

| Filtros                |                 |   | - |
|------------------------|-----------------|---|---|
| Código:                | Fonte Pagadora: |   |   |
|                        |                 |   |   |
|                        |                 |   |   |
| Lista Fontes Pagadoras |                 | + | Q |

| - Filtrar informações |
|-----------------------|

A busca pode ser refinada com o preenchimento do campo "código" ou o nome da "Fonte Pagadora". Para buscar basta clicar no ícone de lupa no canto inferior direito, como demonstra a imagem anterior.

A edição e exclusão ocorre na coluna "ações", em lista de fonte pagadora.

💋 - Edição;

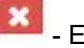

Q

- Exclusão.

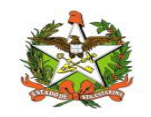

Já para realizar um novo cadastro deve-se clicar no ícone de "mais", que consta ao lado da lupa:

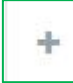

- Cadastrar nova fonte pagadora

O campo nome da fonte pagadora deve ser preenchido obrigatoriamente. Para salvar deve-se clicar no botão verde "salvar", que a nova fonte pagadora irá para o fim da lista.

| adastro Fonte Pagadora  |       |
|-------------------------|-------|
| ome da Fonte Pagadora*: |       |
| exemplo                 |       |
|                         | Salva |
|                         |       |

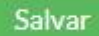

- Salvar informações